### 全國共享版機關內部差勤電子表單系統 種籽人員教育訓練

講師:凱發科技 時間:2015-06

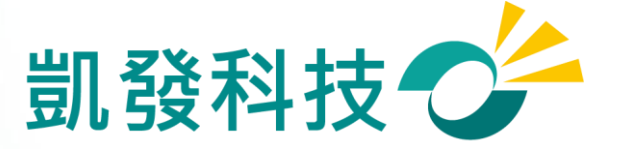

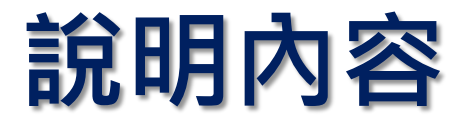

- ① 如何進入WebITR系統?
- ② 初次使用系統的設定
- ③ 差假申請
- ④ 差假查詢
- ⑤ 加班申請
- ⑥ 上線時程&重要提醒
- 7 Q&A

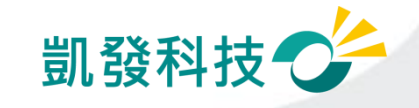

## 學校從員工愛上網登入WebITR系統

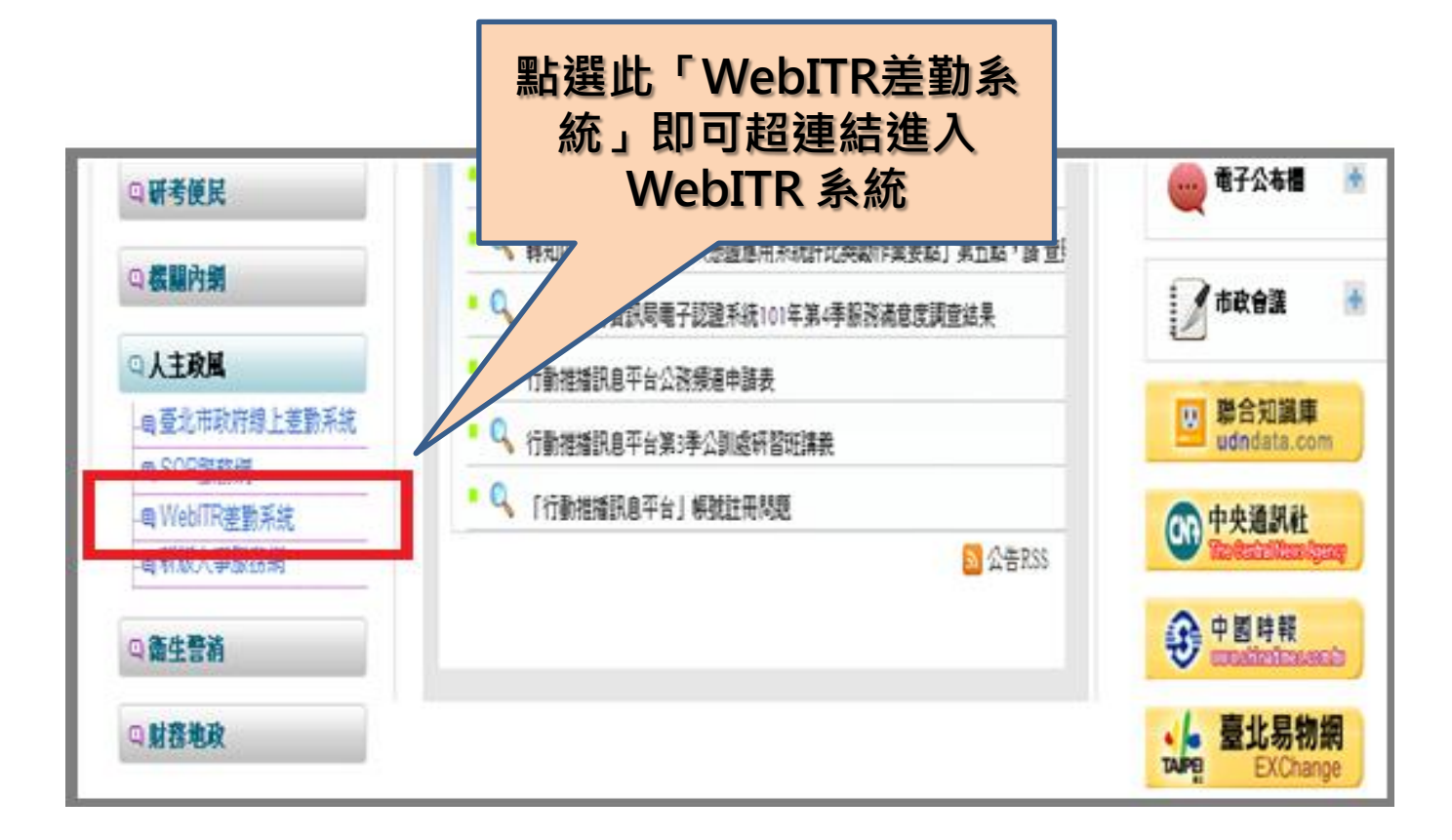

※若登入失敗,請檢查員工愛上網及WebITR的身分證字號是否有誤。

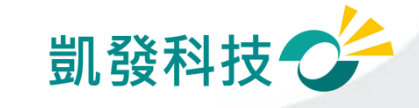

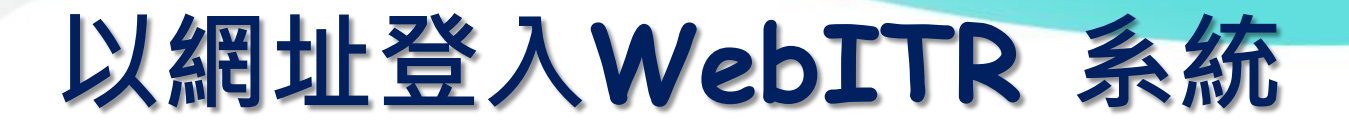

### 學校: http://webitredu.taipei.gov.tw

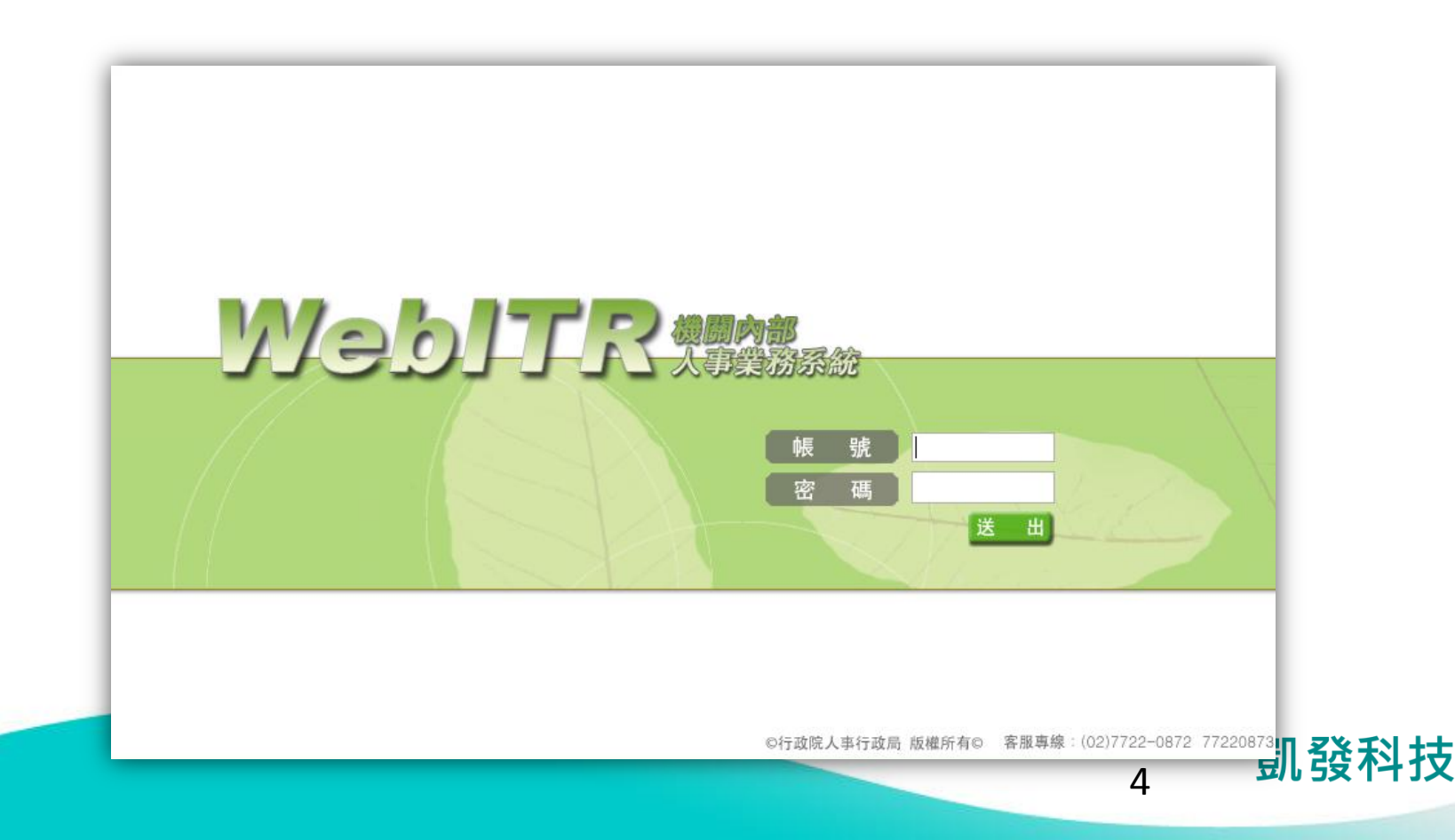

# Webitr系統頁面說明

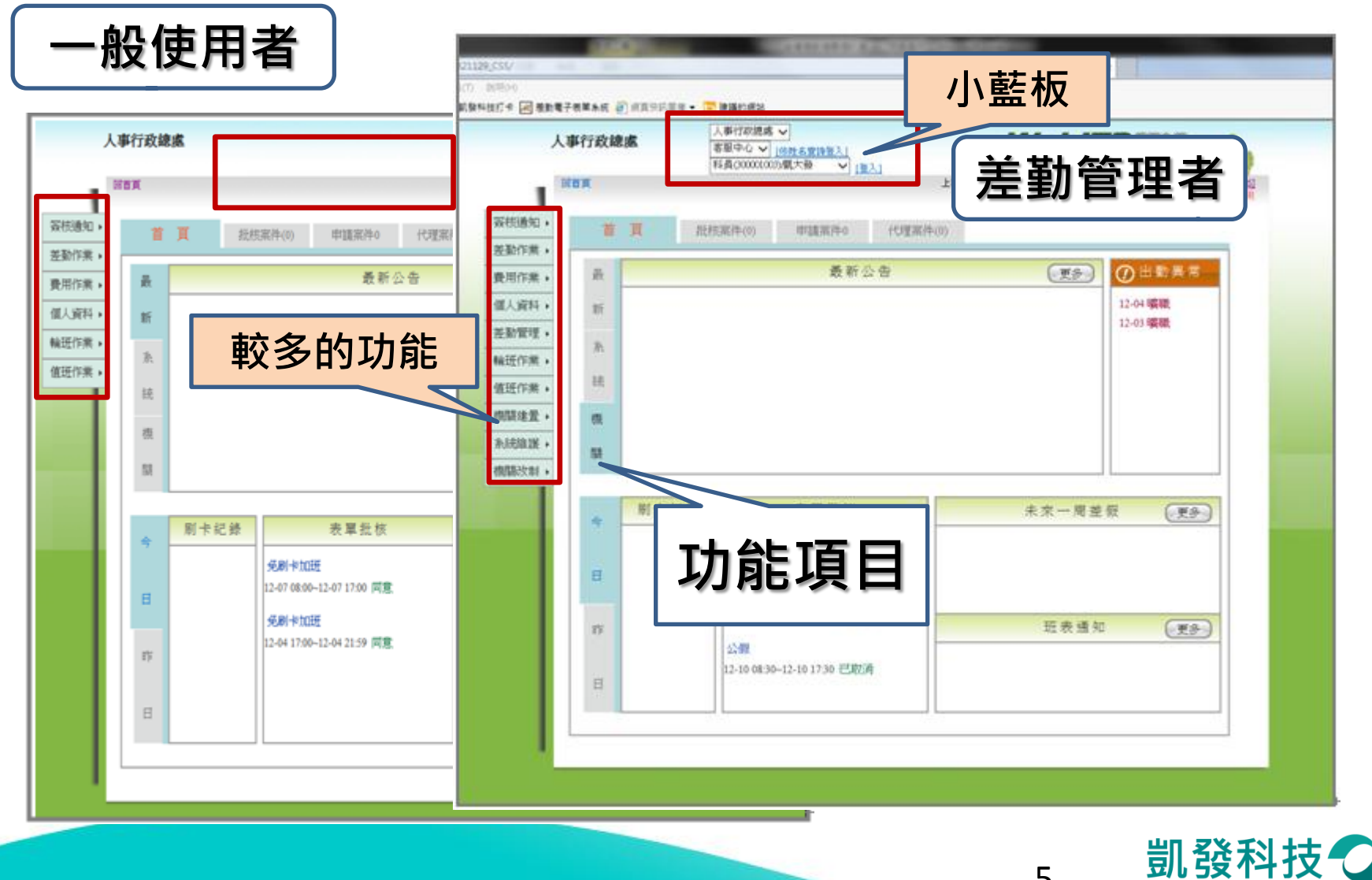

變更帳密

- ・ 強制變更密碼
   (變更個人帳密)
- 因第一次進入系統,
   密碼皆為小a,因此強 制變更密碼

| 原登入帳號   | 7777 |
|---------|------|
| 設定新登入帳號 |      |
| 舊密碼     |      |
| 新密碼     |      |
| 新密碼確認   |      |

★★若您修改帳號,您的登入帳號請設定 為4個字元以上英文,數字或符號. 如\*、@、#、%,但不含空白鍵 請注意,英文大小寫不同. 且不可與他人已登錄的登入帳號相同. 範例帳號:a@12 或 a123

變更個人帳密

★★您的密碼請輸入8個字元以上的英文字母加數字 或英文字母加數字及符號.如\*、@、#、%但不含空白鍵 範例密碼:a3b45c6d、a3b@45c6d

確定變更帳密

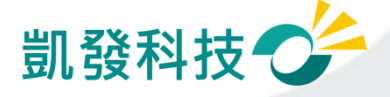

者協助修正

個人基本資料 • 檢查個人基本資料 回首頁 個人資料->基本資料 上次登入時間:102-12-10 08:03 您於条統內的個人資料 (個人資料->基本資料) 簽核通 個人基本資料 個人批核流程 個人差勤組別 線上刷卡認證註冊 差勤作美 個人基本資料 費用作業 基本資料 姓名: 凱大發 單位: 客服中心 個人資料 性別: 男 職稱: 科員 變更帳密 必檢查項目 差勤管理 · 誇號: X123456789 官職等: 委任第4職等 代理人設定 輪班作業 ₩ 1777 職務類別: 正式人員 姓名、身分證字號、員工代 上班別: 弾性 出生年月日: 070-07-01(三) 值班作業, 電子郵件 年制別: 暦年制 機關建置 號、休假年資、全年休假 登入帳號: 7777 上半年0.0天 系統維護 已領未休假: 下半年0.0天 到職日期: 098-07-01(三) 天數、每小時加班費 機關改制 休假年資: 20年 休補費0元 本年可休天數: 30.0天 事假5.0天 請假上限 資料有誤,需請差勤管理 本年已休天數: 0.0 天 病假28天

前年保留: 0.0天

凱發科技 👉

代理人: 凱一技

- 可變更密碼
- 忘記帳號:
  - 可用身分證字號及更改後 之密碼登入
- 忘記密碼:
   請差勤管理者協助處理

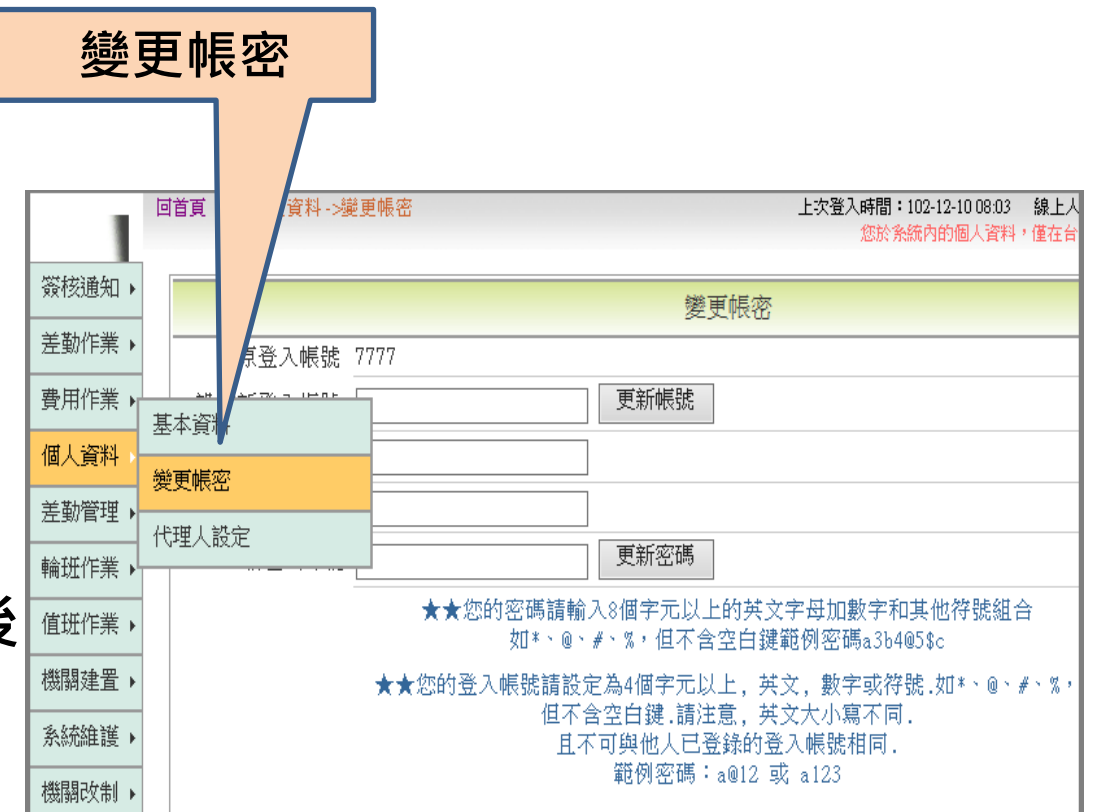

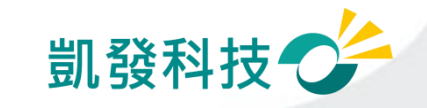

化田人识宁

- 代理人設定 (個人資料->代理人設定)
- 可將同科室同仁皆加入代 理人清單,以便請假時可 做選擇

|      |   | 回首頁 個人資料->代 | 理人設定       |        |        |      | 上次登入時間:102-12-10<br>您於条統內的個。 |
|------|---|-------------|------------|--------|--------|------|------------------------------|
| 簽核通  | ۲ |             |            |        | ft     | 理人設定 |                              |
| 差勤作業 | Ł | 新增代理人 單     | 位 客服中心     | ✔ 人員 請 | 選擇 🗸   |      |                              |
| 費用作業 |   | 基本資料        |            |        |        | 確定   |                              |
| 個人資料 |   |             | 設職務代理ノ     |        |        |      | 不轉送表單項目                      |
| 差勤管理 | + | 小田一鉄会       | 凱一技        |        |        |      |                              |
| 輪班作業 | , |             | [刪除]       |        |        | ]    |                              |
| 值班作業 | F | 代理順序        | 代理人        | 操作     | F      |      |                              |
| 機關建置 | • | 1.0         | 凱一技<br>赤町目 | [上移]   | [下移]   |      |                              |
| 系統維護 | • | 2.0         | 学科衣        | [上校]   | [[149] |      |                              |
| 機關改制 | ۲ |             |            |        |        |      |                              |

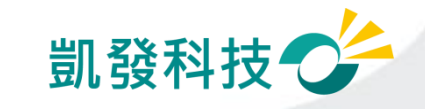

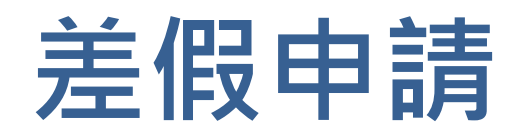

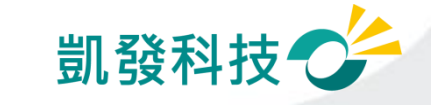

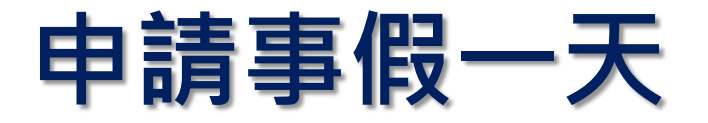

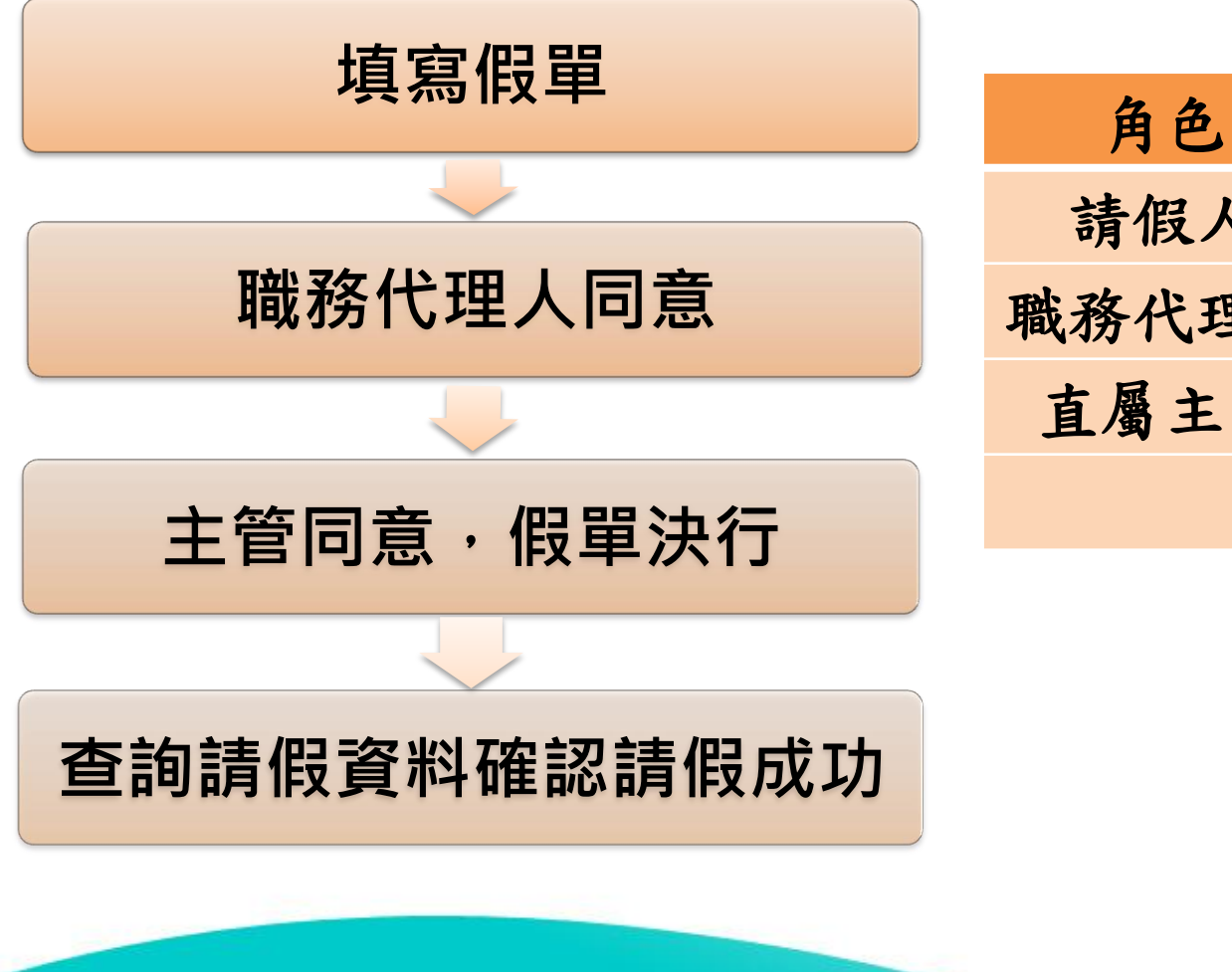

| 角色    | 人事室    |
|-------|--------|
| 請假人   | 科員 凱大發 |
| 職務代理人 | 科員 凱一技 |
| 直屬主管  | 科長 李科長 |
|       |        |

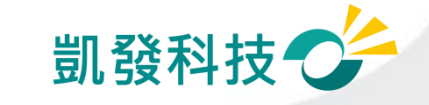

# 步驟-1 點選出一張空白請假單

- # 點選出一張空白的請假單 (差勤作業->請假作業->一般請假)
- # 【職務代理人】欄位: "職務代理人未設定,請先設定後再 「「」」」。"

|              |              | -            |                                                                                                    |   |
|--------------|--------------|--------------|----------------------------------------------------------------------------------------------------|---|
|              | 回首頁 差勤作業 ->諭 | 青假作業 ->──般請假 | 1.公務人員請假規則第11條第1項:「請假、公假或休假人員,應填具假<br>所。但有急病或緊急事故,得由其同事或家屬親友代辦或補辦請假手續」                                            | J |
| 1011 Lat 100 |              | 一般請假         | 說明 2.請假出國人員,請另行以出國請假功能提出申請。                                                                                       |   |
| ●            | 請假作業         | 週期請假         | 3.補送假單期限為3日內,逾期無法送出申請;請另行以紙本送出。                                                                                   |   |
| 差勤作業♪        | 補休申請         | 公假           |                                                                                                    | _ |
| _ 費用作業 →     |              | 多次請假         |                                                                                                    |   |
| 個人資料 ▶<br>   |              | 群組請假         |                                                                                                    |   |
| 差勤管理♪        | <br>公出差作業    | 出國或赴大陸       | 職務代理人職務代理人未設定,請先設定後再送申請。                                                                                          |   |
| 輪班作業♪        |              |              | → <u></u> <u></u> <u></u> <u></u> <u></u> <u></u> <u></u> <u></u> <u></u> <u></u> <u></u> <u></u> <u></u> <u></u> | н |
| 值班作業・        | 差假杳詢    ▶    | -            | □ 假日請假請打勾(合計含假日)                                                                                                  |   |
| 機關建置♪        |              |              | 記息顯示                                                                                                    | Т |
|              |              |              |                                                                                                    | - |
|              |              |              |                                                                                                    |   |
|              |              |              |                                                                                                    |   |
|              |              |              | 字數請輸入100字以內。                                                                                                    | 4 |
|              |              |              |                                                                                                    | K |

### 步驟-2 編輯職務代理人清單 (個人資料->代理人設定)

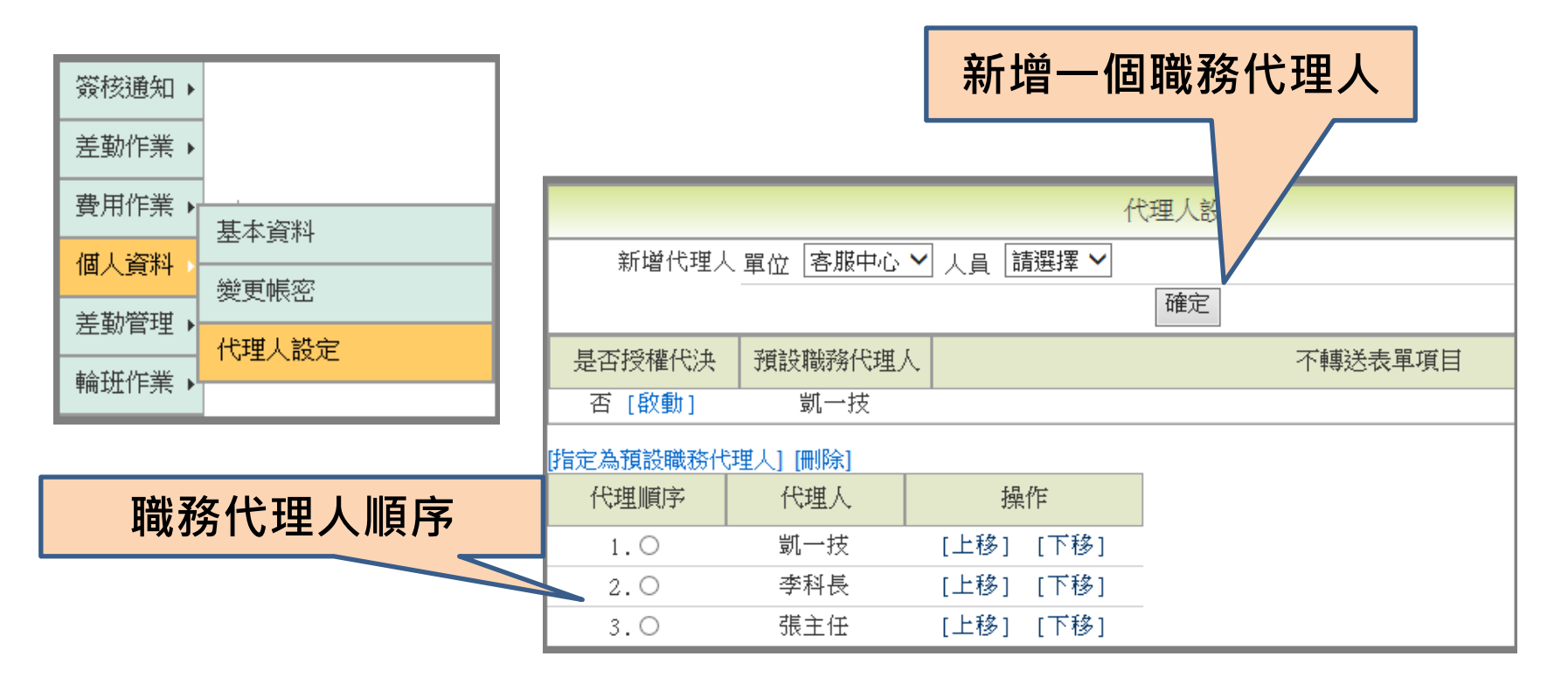

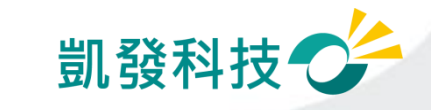

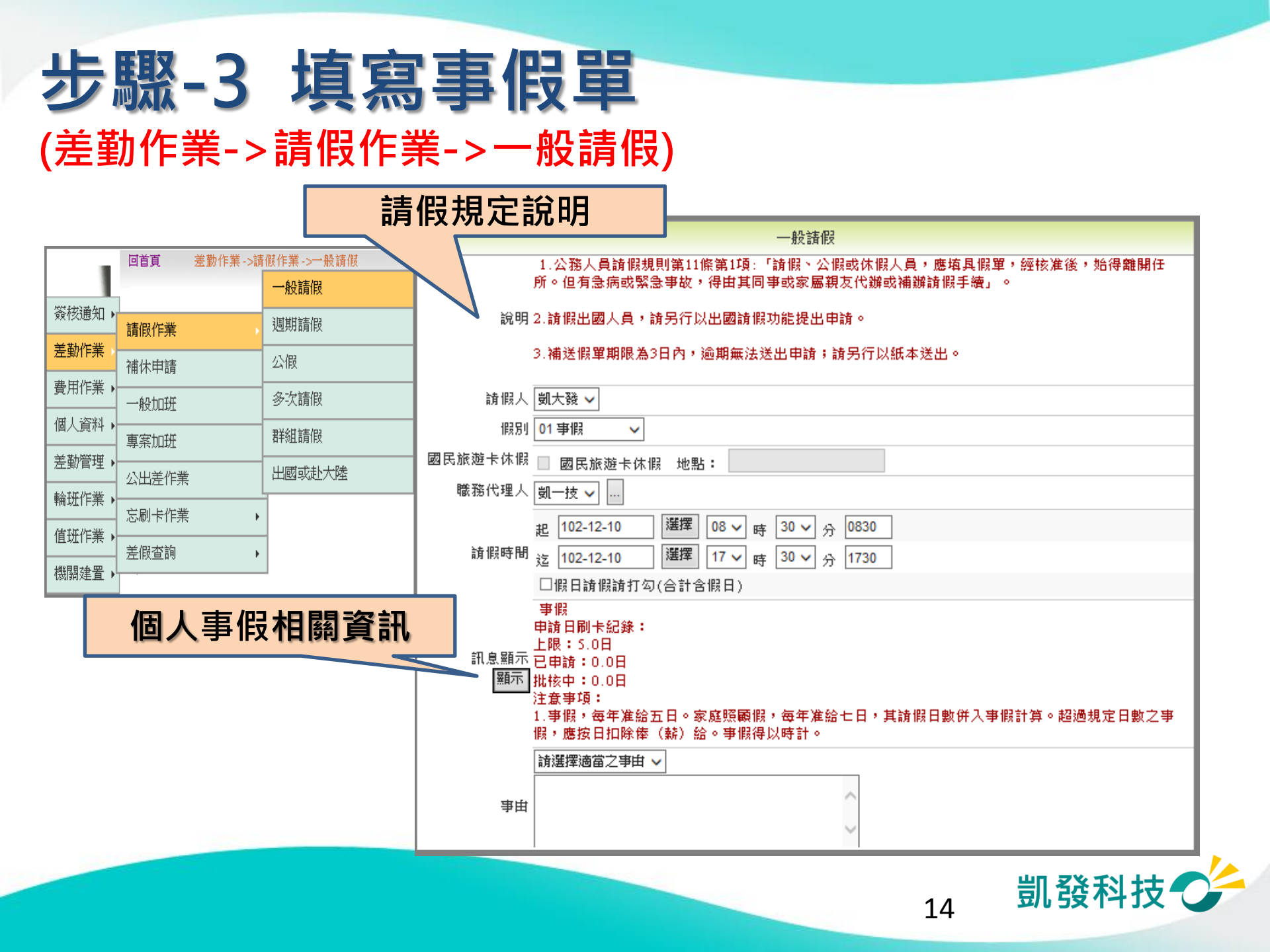

# 步驟-4 送出假單,系統做檢核

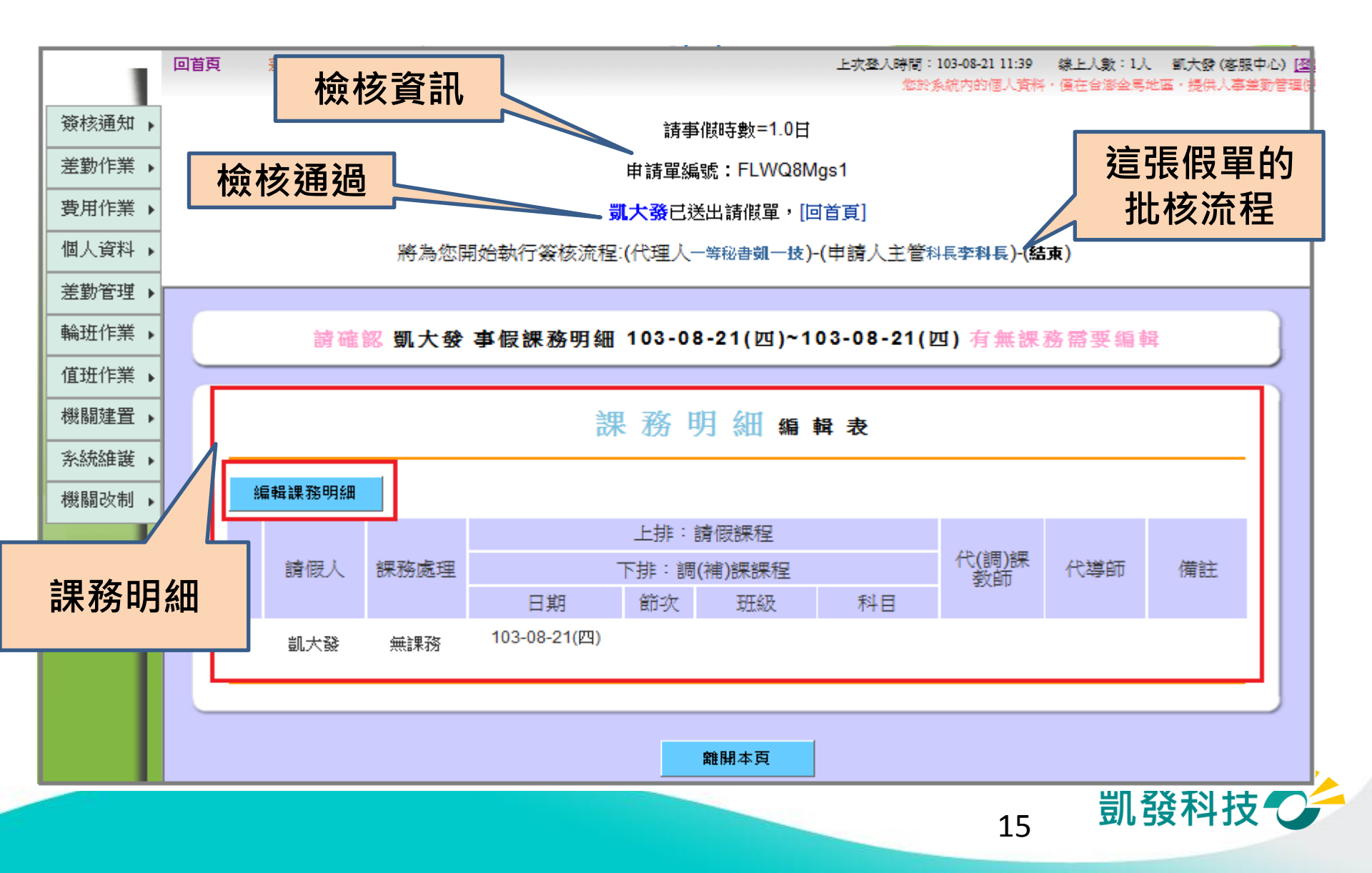

### 編輯課務明細(教師)

![](_page_15_Figure_1.jpeg)

### 編輯課務明細

| 新增一個新課程 刪除選取的課程   |           |                                        |               |           |    |       |        |      |
|-------------------|-----------|----------------------------------------|---------------|-----------|----|-------|--------|------|
| 拷屈                | 如 教 定 田   | 上期<br>- ***テ                           | ⊧:請假課         | 程         |    | 代(調)課 | 仲道師    | 借注   |
| 8月182人            | < □木小分/処理 | □□□□□□□□□□□□□□□□□□□□□□□□□□□□□□□□□□□□□□ | 詞(1用)課題<br>節次 | ₩1至<br>班級 | 科目 | 教師    | 「人会」日川 | 作用日式 |
| 40.1.78           |           | 103-08-21(四) 💌                         | 1 💌           | 三年五班      | 數學 |       |        |      |
| 副大發               | ▼ 公付 ▼    | 103-08-21(四) 選擇                        | 2 💌           | 三年五班      | 數學 |       |        |      |
| <u>۳۵ مال ۵</u> ۳ |           | 103-08-21(四) 💌                         | 3 💌           | 三年六班      | 國文 |       |        |      |
| 凱大發               |           | 103-08-21 選擇                           | 4 💌           | 三年六班      | 國文 |       |        |      |
| 完成編輯              | 取消約       | 扁輯                                     |               |           |    |       |        |      |
|                   |           |                                        |               |           |    |       |        |      |

17

![](_page_17_Figure_0.jpeg)

# 請假人查詢假單進度 (首頁->申請案件)

#### 請假人若為教師,可查到課務明細,可再次編輯及列印

![](_page_18_Figure_2.jpeg)

課務明細編輯表

| ý. | 扁輪黑務明細 | 列印课務明細       |      |        |    |                         |     |    |
|----|--------|--------------|------|--------|----|-------------------------|-----|----|
|    |        |              | 上排:  | 請假課程   |    | f In a large large fact |     |    |
|    | 課務處理   |              | 下排:調 | (補)課課程 |    | 代(調)課教<br>師             | 代導師 | 備註 |
|    |        | 日期           | 節次   | 斑級     | 科目 |                         |     |    |
|    | 白田     | 103-08-21(四) | 3    | 三年六班   | 國文 |                         |     |    |
|    | 티포     | 103-08-21(四) | 4    | 三年六班   | 國文 |                         |     |    |
|    | 水井     | 103-08-21(四) | 1    | 三年五班   | 數學 |                         |     |    |
|    | 241J   | 103-08-21(四) | 2    | 三年五班   | 數學 |                         |     |    |

## 請假人查詢假單進度 (首頁->申請案件)

#### 課務明細圖案顯示區分

![](_page_19_Figure_2.jpeg)

![](_page_20_Picture_0.jpeg)

| 回 | 首頁                 | L Į                 | 比核案            | 件】                  | 收件匣                          | 上次登入                 | 時間:102-<br>您於系統內 | 12-06 17:22 線上。<br>的個人資料,僅在4 | 人數:1人 畫<br>言澎金馬地區 | 几一技(客服中心)<br>,提供人事差勤智 | ) <u>[登出]</u><br>理使用 |
|---|--------------------|---------------------|----------------|---------------------|------------------------------|----------------------|------------------|------------------------------|-------------------|-----------------------|----------------------|
|   | 首頁                 | 批核案                 | 件(1)           | 申請案例                | 牛(0) 代理第                     | 译件(0)                |                  |                              |                   |                       |                      |
|   | 3                  | 未批核                 | 已批核            |                     |                              |                      |                  |                              |                   |                       |                      |
|   | 所有案件[1]            | ▽<br>請假[1]]         | 公出法            | 差[ <mark>0</mark> ] | 加班[0]                        | 其他[ <mark>0</mark> ] | ŕ                | 代理[1]                        |                   |                       |                      |
|   | 全 項 申請人            | 代理人                 | 收件人            | 差假別                 | 差假起訖                         | 時間                   | 合計<br>時數         | 批核意見                         | 附<br>件            | 動作                    |                      |
|   |                    |                     |                |                     |                              |                      | 事由               | ŧ                            |                   |                       |                      |
|   | □ 1 凱大發            |                     | 凱一技            | <u>事假</u>           | 102-12-10(二)<br>102-12-10(二) | 08:30<br>17:30       | 1日               | <br>加會簽                      |                   |                       |                      |
|   | 不同章  同章            |                     | 同意             | 代理                  |                              |                      |                  |                              | 有可能二              | 27 et 10 V            |                      |
|   | 轉陳主管:僅供<br>陳核主管:僅供 | 』<br>有批核決行<br>代批者代理 | 權主管上陳<br>長官時批杉 | 〔表單時供<br>〔自己表單      | ē用,非表單決行<br>〖時使用!            | 主管無法轉                | 陳!               |                              | 母貝顯不<br>排序 [      | 津政 いく 請假時間 く          |                      |
|   |                    |                     |                |                     | [1]                          |                      |                  |                              |                   |                       |                      |

![](_page_20_Picture_2.jpeg)

職務代理人書面

![](_page_21_Picture_0.jpeg)

請假人畫面

| 首頁   |     | 1     |           |                               |                | 上次登      | 入時間:102-12-10112<br>您於系統內的個人資 | 24 線上人數:1人<br>料,僅在台澎金馬地區 | - 凱大發 (客服)<br>画,提供人事差 | 中心) <u>[登出</u><br>]勤管理使用 |
|------|-----|-------|-----------|-------------------------------|----------------|----------|-------------------------------|--------------------------|-----------------------|--------------------------|
| 目前   | 道進度 | 批核案(  | 牛(0)      | 申請案件(1)                       | 代理第            | 案件(0)    |                               |                          |                       |                          |
|      |     |       | 申         | <mark>請中</mark>   已完成<br>✓    | ž              |          |                               |                          |                       |                          |
| 項自請人 |     | 目前進度  | 差假別       | 差假起訖暇                         | 間              | 合計<br>時數 | 送件時間                          | 批核時間                     | 附<br>件                | 뤽                        |
| 次-   |     | (待決行) |           |                               |                | 事        | 由                             |                          |                       |                          |
| 1    | 凱大發 | 李科長   | <u>事假</u> | 102-12-10(二)(<br>102-12-10(二) | )8:30<br>17:30 | 1日       | 102-12-10(二)<br>08:39         | 102-12-10(二)<br>11:25    | 取》<br>修改              | 對                        |
|      |     |       | 事裡有事      |                               |                |          |                               |                          |                       |                          |

| 代理同意資訊 | 批核結果 等待批档<br>1: <b>凱一</b><br>(二) 11 | <u>後中</u><br>· <b>技</b> (一等秘書)(代理人<br>:25同意代理.) | ) (102-12-10 |
|--------|-------------------------------------|-------------------------------------------------|--------------|
|        | 批核人     請示單       補附檔     送出        |                                                 | 瀏覽           |

![](_page_21_Picture_4.jpeg)

# 步驟-8 主管批核決行

#### (首頁->批核案件)

主管畫面

![](_page_22_Figure_3.jpeg)

![](_page_22_Picture_4.jpeg)

#### 步驟-9 請假人查詢進度 (申請案件->已完成) 【已完成】收件匣 申請案件(0) 代理案件(0 首頁 批核案件(0) 已完成 申請中 差假別 選擇 ~迄日 102-12-31 選擇 送出 請假日期 🗸 起日 102-12-01 查詢條件 × (全部) 餰 合計 批核 差假別 差假起說時間 送件時間 批核時間 項 倂 結果 時數 申請人 次 事 曲 102-12-10(二) 08:30 102-12-10(二) 102-12-10(二) Ŗ 同意 事假 1日 102-12-10(二) 17:30 08:3911:32 凱大發 1 事裡有事 假單已同意

![](_page_23_Picture_1.jpeg)

# 差假的基本檢核功能

- 差假天數是否超過年度上限?!
- 同一時段是否已重覆申請差假?
- 差假的代理人是否已請差假?
  - 甲已送出6/30假單,乙的6/30假單不可以找甲 當代理人。
- 系統上同一時段最多可當幾位請假人的代理人?

系統預設值為3人(依各機關機關差勤規定設定)

同仁可至【個人資料->基本資料】中的"個人差勤組別" 中查詢

• 您要請假的日期當日,是否有代理他人?

![](_page_24_Picture_9.jpeg)

![](_page_25_Picture_0.jpeg)

代理記錄 已為代理但臨時要請 假→代理轉移 首頁 批核案件(1) 申請案件(1) 代理案件(1) 一可做部份轉移 選擇 送出 差假別 (全部) 選擇 ~ 迄日 102-12-31 ▶ 出日 102-12-01 合計 差假別 差假起訖時間 批核時間 附件 動作 --需同意轉移後才可 項 時數 請假人 坎 事由 送假單 102-12-10(二) 08:30 102-12-10(二) 轉移 事假 1日 102-12-10(二) 17:30 11:25 凱大發 1 事裡有事 代理轉移 假單編號 FLWPCAgs1 請假人 凱大發 假別 事假 填單時間 102-12-10(二) 08:39 批核時間 102-12-10(二) 11:32 請假時間 102-12-10(二) 08:30 ~ 102-12-10(二) 17:30 代理移轉單

![](_page_25_Picture_2.jpeg)

事由:

1: 凱一技 (102-12-10(二) 11:25批同意,意見:(無)) 批核人 2: 李科長 (102-12-10(二) 11:30批同意,意見:(無))

代理時間 102-12-10(二) 08:30 ~ 102-12-10(二) 17:30

|      | 102-12-10 | 選擇       | 08 🗸 時   | 30 🗸 分  | 0830  |          |
|------|-----------|----------|----------|---------|-------|----------|
|      | 102-12-10 | 選擇       | 17 🗸 時   | 30 🗸 分  | 1730  |          |
| 轉移時間 | 例如原本代理    | 0830-173 | 0,要請0830 | -1230的假 | ,請移轉0 | 830-1230 |
|      | 轉移至 凱大    | 發 🗸      |          |         |       |          |

送出 重設

![](_page_25_Picture_7.jpeg)

# 取消假單 vs 撤銷假單

- 取消<u>未決行</u>的假單 (首頁-> 申請案件->申 請中)
- 撤銷<u>已決行</u>的假單 (差勤作業->差假加班撤 銷修改)
  - -找到該筆記錄
  - -須經過批准才算完 成撤銷
- 過期不可撤銷

![](_page_26_Figure_6.jpeg)

![](_page_26_Figure_7.jpeg)

![](_page_26_Picture_8.jpeg)

# 其他差假怎麼申請?

![](_page_27_Picture_1.jpeg)

![](_page_28_Picture_0.jpeg)

![](_page_28_Figure_1.jpeg)

![](_page_28_Picture_2.jpeg)

![](_page_29_Picture_0.jpeg)

![](_page_29_Figure_1.jpeg)

![](_page_29_Picture_2.jpeg)

![](_page_30_Picture_0.jpeg)

### (差勤作業->請假作業->一般請假)

![](_page_30_Figure_2.jpeg)

![](_page_30_Picture_3.jpeg)

#### 生活津貼申請 (費用作業→生活津貼補助申請)

|    |        |            |       | 生活津則   | L<br>補助申請 |         |     |
|----|--------|------------|-------|--------|-----------|---------|-----|
| 項ジ | ( 假別名稱 | 事實發生日      | 親屬別名稱 | 補助基準   | 申請時間      | 申請表下載狀態 | 申請表 |
| 1  | 婚假     | 2014-09-27 |       | 2個月薪俸額 |           | 未下載     | 下載  |

| 🥝 http://localhost:8081/?applyDate=&sn=&act_date=2014-09-27&allowance=2 - 注意事項 - Windows Internet Explorer 🛛 🗌                                            | - • 💌                   |
|----------------------------------------------------------------------------------------------------|-------------------------|
| <ul> <li>一、補助基準(以事實發生日期當月薪俸額為準):</li> <li>(一)結婚補助:二個月薪俸額。</li> </ul>                                                                                      |                         |
| 二、 填表說明:                                                                                                    |                         |
| (一) 表列各項補助必須在結婚、生育或死亡事實發生時符合請領規定,並於三個月內向本機關或<br>但申請居住大陸地區眷屬之喪葬補助者,其申請期限為六個月。                                                                              | 學校申請。                   |
| (二)請領表列各項補助,應依規定填具申請表、繳驗戶口名簿,並分別繳驗結婚證書、出生證明<br>明書。惟如戶口名簿或戶籍謄本得確認申請人之親屬關係及各該事實發生日期及法律效果,<br>簿或戶籍謄本替代上開證明文件。各項證明文件如屬大陸地區製作之文書,經行政院設立或<br>或委託之民間團體驗證者,推定為真正。 | 書或死亡證<br>得以戶口名<br>指定之機構 |
| (三)因案停職人員,在停職期間發生可請領表列各項補助之事實,得於復職後三個月內依規定向<br>校申請補發。其數額應依事實發生時之規定計算。                                                                                     | 本機關或學                   |
| (四) 結婚雙方同為公教人員,得分別申請結婚補助。                                                                                                    |                         |
| 三、 請領補助限制:                                                                                                    |                         |
| (一) 結婚補助:離婚後再與原配偶結婚者,不得申請結婚補助。                                                                                                    |                         |
| 下載申請表                                                                                                    |                         |

![](_page_31_Picture_3.jpeg)

#### 生活津貼申請 (費用作業→生活津貼補助申請)

#### 自動帶出申請項目

|   |   |    | 人事行政總處年度公教員工其他給與申請表 |                                                              |                   |              |                      |                   |                  |    |                 |          |                   |                       |                    |                     |                   |                  |         |
|---|---|----|---------------------|--------------------------------------------------------------|-------------------|--------------|----------------------|-------------------|------------------|----|-----------------|----------|-------------------|-----------------------|--------------------|---------------------|-------------------|------------------|---------|
|   |   |    |                     | 預                                                            |                   |              | 金                    | 額                 |                  |    | 用途説明            |          |                   |                       |                    | И                   |                   |                  |         |
| 憑 | 證 | 编  | 號                   | 工作計畫                                                         | 費                 | 用別           | 拾萬                   | 拾<br>萬 仟 佰 括      |                  |    | 拾               | 元        |                   |                       | 結婚<br> 仕ま          | 备補助<br>反補助          | 助費                |                  |         |
|   |   |    |                     |                                                              |                   |              |                      |                   |                  |    |                 |          |                   |                       | 」王 //<br>]丧弟       | 補助                  | 助費                |                  |         |
| 申 | 請 | 人女 | 生名                  | 凱大發                                                          | 科                 | ١<br>٩       |                      |                   | 簽                | 章  | -               |          |                   |                       |                    |                     |                   |                  |         |
| 事 |   |    | 由                   | ■結婚補                                                         | ■結婚補助 □生育補助 □喪葬補助 |              |                      |                   |                  |    |                 |          |                   |                       |                    |                     |                   |                  |         |
|   |   |    |                     | ■結婚:結婚                                                       | 證書、戶              | 口名薄          | •                    |                   |                  |    |                 |          |                   |                       |                    |                     |                   |                  |         |
| 檢 | 附 | 證  | 件                   | □生育:出生: □ 喪葬:死亡                                              | 證明書、<br>證明書、      | 户口名詞<br>戶口名詞 | 奪。 <u>(祐</u><br>簿。(弁 | <u>制發:</u><br>無法: | <u> 差額</u><br>確認 | 者列 | <u>頁附</u><br>賢嗣 | 配偶<br>係者 | <u>社會</u><br>·• 須 | <u>保險</u> 之<br>  <br> | <u>と生育</u><br>付相 [ | 育 <u>给</u> 存<br>開親人 | <u>才證明</u><br>屬身: | <u>月)</u><br>分證「 | 。<br>明) |
| 及 |   | 說  | 明                   | (如戶口名簿或戶籍謄本得確認申請人之親屬關係及各該事實發生日期及法律效果,得」<br>戶口名簿或戶籍謄本替代前開證明書) |                   |              |                      |                   |                  |    |                 |          |                   | <u> 得以</u>            |                    |                     |                   |                  |         |
|   |   |    |                     | ] 已詳閱背面之填表說明與申請補助之限制                                         |                   |              |                      |                   |                  |    |                 |          |                   |                       |                    |                     |                   |                  |         |
| 申 | 請 | 補  | 助                   | 月支(或                                                         | 平均                | )薪           | 俸                    | 額                 | ĵ                | Ċ. | ,               | 補        | 助                 | 個                     | 月                  | 薪                   | 俸                 | 額                | ۰       |
| 金 |   |    | 額                   | 新臺幣                                                          | <u></u>           | 拾            | 萬                    | 5                 |                  | 仟  | -               |          | 佰                 |                       | 拾                  |                     |                   | 元                | 整       |

![](_page_32_Picture_3.jpeg)

#### 生活津貼申請 (費用作業→生活津貼補助申請)

#### 若已下載過申請表,申請表下載狀態會顯示<u>下載</u> <u>時間及已下載。</u> 並可依使用者需求,點選重新下載取得申請表。

|     | 生活津貼補助申請                                                                                                    |            |       |        |            |                |      |  |  |  |  |  |  |
|-----|----------------------------------------------------------------------------------------------------|------------|-------|--------|------------|----------------|------|--|--|--|--|--|--|
| 說明: | <ol> <li>若無法下載申請表,請先確認WebITR是否已加入IE瀏覽器之信任網站。</li> <li>第2.若加入信任網站後仍無法下載,請至工具&gt;網際網路選項&gt;安全性&gt;自訂等級&gt;下載,將[自動提示下載檔案]選項<br/>改為啟動。</li> </ol> |            |       |        |            |                |      |  |  |  |  |  |  |
| 項次  | 假別名稱                                                                                                    | 事實發生日      | 親屬別名稱 | 補助基準   | 申請期限       | 申請表下載狀態        | 申請表  |  |  |  |  |  |  |
| 1   | 婚假                                                                                                    | 2014-06-10 |       | 2個月薪俸額 | 2014-09-10 | 未下載            |      |  |  |  |  |  |  |
| 2   | 婚假                                                                                                    | 2014-10-15 |       | 2個月薪俸額 | 2015-01-15 | 2014-10-20 已下載 | 重新下載 |  |  |  |  |  |  |

![](_page_33_Picture_3.jpeg)

# 公假怎麼申請?

![](_page_34_Picture_1.jpeg)

![](_page_35_Figure_0.jpeg)

![](_page_36_Picture_0.jpeg)

• 假日公假補休

|                 |                                                                     |                |                | 補休用          | 自請                |            |        |              |       |         |
|-----------------|---------------------------------------------------------------------|----------------|----------------|--------------|-------------------|------------|--------|--------------|-------|---------|
| 說明              |                                                                     |                |                |              |                   |            |        |              |       |         |
| 請假人             | 凱大發 🗸                                                               |                |                |              |                   |            |        |              |       |         |
| 補休假別            | 公暇補休 🗸                                                              |                |                |              |                   |            |        |              |       |         |
| 代理人             | 凱一技 🖌                                                               |                |                |              |                   |            |        |              |       |         |
| 請假時間            | <ul> <li>起 102-12-10 遅</li> <li>送 102-12-10 遅</li> <li>遅</li> </ul> | 話案 00<br>話案 17 | 3 ✔ 時<br>7 ✔ 時 | 30 🗸<br>30 🗸 | 分 08<br>分 17      | 30 作<br>30 | 8日請假請: | 打勾(合計含假日     | ∃)□   |         |
| 訊息顯示<br>顯示      | 公假補休<br>申請日刷卡紀錄:<br>上限:未設定日<br>已申請:0.0日<br>批核中:0.0日<br>注意事項:        |                |                |              |                   |            |        |              |       |         |
| 事由              | 請選擇適當之事由 ∨                                                          | •              |                |              | $\langle \rangle$ |            |        |              |       |         |
| 附件              | 增加 移除                                                               |                |                |              |                   |            |        |              |       |         |
|                 | 公假日期                                                                |                | 合計<br>時數       | 可休<br>時數     | 已休<br>時數          | 剩餘<br>時數   | 已休日期   | 補休期限         | 欲補休時數 | 事由      |
| 102-12-07(六) 08 | 3:30 ~ 102-12-07(六)                                                 | 17:30          | 8              | 8            | 0                 | 8          |        | 103-06-07(六) |       | 請公<br>假 |
| 102-12-08(日) 08 | 3:30 ~ 102-12-08(日)                                                 | 17:30          | 8              | 8            | 0                 | 8          |        | 103-06-08(日) |       | 開會      |

假日公假補休

![](_page_36_Picture_3.jpeg)

![](_page_37_Picture_0.jpeg)

• 公假差旅費請領

![](_page_37_Picture_2.jpeg)

| đ | 飣  | 費用作業 ->公假旅費請領 ->公假旅費請領                      |             | 上次登入時間:102-12-10 11:58 線上人<br>您於系統內的個人資料,僅在台 | 數:1人 凱:<br>澎金馬地區,: |  |  |  |  |  |  |  |
|---|----|---------------------------------------------|-------------|----------------------------------------------|--------------------|--|--|--|--|--|--|--|
|   |    |                                             | 公假具公差性質差費請領 |                                              |                    |  |  |  |  |  |  |  |
|   | 選取 | 公假時間                                        | 公假<br>起迄地點  | 公假事由                                         | 已領註記               |  |  |  |  |  |  |  |
|   |    | 102-12-08(日) 08:30 ~ 102-12-08<br>(日) 17:30 | 台中          | 開會                                           |                    |  |  |  |  |  |  |  |
|   |    | 102-12-07(六) 08:30 ~ 102-12-07<br>(六) 17:30 | 桃園          | 請公假                                          |                    |  |  |  |  |  |  |  |
|   |    |                                             |             | 送出                                           |                    |  |  |  |  |  |  |  |

![](_page_37_Picture_4.jpeg)

# 公差怎麼申請?

![](_page_38_Picture_1.jpeg)

![](_page_39_Picture_0.jpeg)

• 公差申請單

| 公差] [公出] [多  | 次公差] [詳組公差] [詳組公出] [外勤]                                                              |
|--------------|--------------------------------------------------------------------------------------|
|              | 公差                                                                                   |
| 說明           |                                                                                      |
| 申請人          | 凱大發 🗸                                                                                |
| 公差類別         | 05公差 🗸                                                                               |
| 職務代理人        | 剴─技 ✔                                                                                |
| 公差時間         | 超 102-12-10 選擇 08 ♥ 時 30 ♥ 分 0830 □已送陳機關長官核准在案     近 102-12-10 選擇 17 ♥ 時 30 ♥ 分 1730 |
| 假日執行<br>公務時間 | 起 102-12-10 選擇 08 ♥ 時 30 ♥ 分 0830 □假日執行公務<br>迄 102-12-10 選擇 17 ♥ 時 30 ♥ 分 1730       |
| 公差起这地點       | 請選擇地點 ∨<br>字數請輸入20字以内。                                                               |
| 訊息顯示<br>顯示   |                                                                                      |

![](_page_40_Picture_0.jpeg)

• 公差補休

|            | 補休申請                                                                                                    |
|------------|----------------------------------------------------------------------------------------------------|
| 說明         |                                                                                                    |
| 請假人        | 凱大發 🖌                                                                                                    |
| 補休假別       | 公差補休 ✔                                                                                                    |
| 代理人        | 凱一技 ✔                                                                                                    |
| 請假時間       | <ul> <li>         旭 102-12-10 選擇 08 ♥ 時 30 ♥ 分 0830 假日請假請打勾(合計含假日)□     </li> <li>         迄 102-12-10 選擇 17 ♥ 時 30 ♥ 分 1730     </li> </ul> |
| 訊息顯示<br>顯示 | 出差補休<br>申請日刷卡紀錄:<br>上限:未設定日<br>已申請:0.0日<br>批核中:0.0日<br>注意事項:                                                                                 |

公差補休

![](_page_40_Picture_3.jpeg)

![](_page_41_Picture_0.jpeg)

• 公差旅費請領

![](_page_41_Picture_2.jpeg)

| 回百良 | 費用作業 ->公差旅費請領 ->差旅費請領                     |            | 上次   | 登人時間:102-12-10<br>您於系統內的個 | J13:19 線上/<br> 人資料,僅在台 | 、數:1人 司<br>澎金馬地區: |
|-----|-------------------------------------------|------------|------|---------------------------|------------------------|-------------------|
| 選   | 公差時間                                      | 出差<br>起迄地點 | 公差事  | 単                         | 已領註記                   | 類別                |
|     | 102-11-24(日) 08:00~102-11-24<br>(日) 17:00 | 新竹         | 開會   |                           | 否                      | 公差                |
|     | 102-11-23(六) 08:00~102-11-23<br>(六) 17:00 | 南寮         | 爬山   |                           | 否                      | 公差                |
|     | 102-11-16(六) 08:00~102-11-16<br>(六) 17:00 | 花蓮         | 出差出差 |                           | 否                      | 公差                |
|     |                                           |            | 送出   |                           |                        |                   |

![](_page_41_Picture_4.jpeg)

![](_page_42_Picture_0.jpeg)

![](_page_42_Picture_1.jpeg)

| [公差] [公出] [多次公差] [周                         | 詳組公差] [詳組公出] [外勤]                                      |
|---------------------------------------------|--------------------------------------------------------|
|                                             | 外勤                                                     |
| 請假人 凱大發 🗸                                   |                                                        |
| 代理人 凱一技 🗸                                   |                                                        |
| 外勤時間 起 102-12<br>迄 102-12                   | -10 選擇 08 V 時 30 V 分 0830<br>-10 選擇 17 V 時 30 V 分 1730 |
| 外勤地點                                        |                                                        |
|                                             |                                                        |
| <mark>字數請輸</mark> 2<br>附件 <mark>増加</mark> 移 | 100字以內。 除 送出 重設                                        |

外勤申請單

![](_page_43_Picture_0.jpeg)

外勤 外勤費請領 選取 外勤時間 外勤事由 已領註記 類別 起这地點 102-12-06(五) 08:00~102-12-06 市政府 #外勒#辦事 否 外勤 (五) 12:00 102-12-04(三) 08:00~102-12-04 否 新莊 #外勤#接送長官 外勤 (三) 17:00 送出 外勤費請領 需填寫相關費 • 外動實中請明础 用及備註欄位 交通工具 誤餐費 次數 日期 外勤起这地點 總計 備註 刪除 修改 其他 公車 捷運 誤餐費 總計:0 合計 交通費總計:0 0 交通工具 日期 誤餐費次數 備註 寫入 外勤起泫地點 公車 捷運 其他 市政府 102-12-06 ∨ 寫入 0 0 0 0 市政府 凱發科技 44

![](_page_44_Picture_0.jpeg)

![](_page_44_Picture_1.jpeg)

#### **查詢請假記錄** (差勤作業->差勤資料查詢->請假資料)

# •請假、公出差、加班查詢 ——般同仁:查個人的請假記錄

|                         | 回首頁 差勤作業->差勤資料查詢                                                   | 上次登入時間:103-03-04 12:07 線上人數:1人 凱大發          | (客服中心   |
|-------------------------|--------------------------------------------------------------------|---------------------------------------------|---------|
|                         |                                                                    | 您於系統內的個人資料,僅在台澎金馬地區,提供                      | 大事差勤    |
| 簽核通知》                   | 差勤資料查詢                                                             | <b>几大發只能查</b>                               |         |
| 差勤作業ㆍ                   |                                                                    | 個人記録                                        |         |
| 費用作業・                   | 姓名凱大發▼                                                             | 說 明:                                        |         |
| 個人資料♪                   | 查詢規型 / 左版工 勤員科 ▼<br>-<br>-<br>-<br>-<br>-<br>-<br>-<br>-<br>-<br>- | 1.可查詢個人出勤、刷卡、請假、公出差、外勤<br>31 ✔ □ 查詢 拼、勒悟笔資料 | h v tha |
| 差勤管理ㆍ                   |                                                                    |                                             |         |
| 輪班作業♪                   | 日期 上班卡 下班卡 出勤狀況                                                    | 差假狀況<br>刷卡紀錄                                | 動作      |
| 值班作業▶                   | 103-02-01(六)                                                       | 1 1 1 1 1 1 1 1 1 1 1 1 1 1 1 1 1 1 1       |         |
| 均\$月月2 <del>4</del> 平 、 | 看即_似                                                               |                                             |         |

![](_page_45_Picture_3.jpeg)

人事室科員凱大發

#### **查詢請假記錄** (差勤作業->差勤資料查詢->請假資料)

#### •請假、公出差、加班查詢

一主管:可查詢所屬同仁的請假記錄

![](_page_46_Figure_3.jpeg)

![](_page_46_Picture_4.jpeg)

#### 查詢公差、公出記錄 (差勤作業->差勤資料查詢->公出差外勤)

| 回 | 首頁 差勤作業                       | ->差勤資料查詢                                     |          | ————————————————————————————————————— | 103-03-0413:30 線上人數:1人<br>統內的個人資料,僅在台澎金馬地區 | 凱大發 (客服中心<br>區,提供人事差勤皆 |
|---|-------------------------------|----------------------------------------------|----------|---------------------------------------|--------------------------------------------|------------------------|
|   | 差勤資料查                         | 前                                            |          |                                       | 公差記錄                                       |                        |
|   | 姓名 凱大<br>查詢類型 公出<br>查詢日期 103- | :發 ✔<br>送外勤 ✔<br>03-01 <sup>選擇</sup> ~ 103-( | 03-31 選擇 | 說明:<br>1 2 詢個<br>1、勤惰等                | 人出勤、刷卡、請假、公出ā<br>資料                        | <sup>É、</sup> 外勤、加     |
|   | 類別                            | 時間                                           | 合計時數     | 地 點                                   | 事由                                         |                        |
|   | 公差                            | 103-03-01(六) 08:30<br>103-03-01(六) 17:30     | 1日0小時    | 台中市                                   | [假日執行公務]參加會議                               |                        |
|   | 公差                            | 103-03-02(日) 08:30<br>103-03-02(日) 17:30     | 1日0小時    | 台中市                                   | [假日執行公務]參加會議                               |                        |
|   | 公出                            | 103-03-07(五) 08:00<br>103-03-07(五) 10:00     | 2小時      | 公出                                    | 公出                                         |                        |
|   |                               |                                              |          | 列印                                    |                                            |                        |
|   | 公出記錄                          | <b>永</b>                                     |          |                                       |                                            |                        |

凱發科技

![](_page_48_Figure_0.jpeg)

#### 出勤異常(刷卡不一致 (差勤作業->差勤資料查詢->差假出勤資料)

- 若出勤異常為刷卡 不一致(漏刷卡或刷 錯卡別),可點選後 方處理按鈕
- 點選處理後,進入 刷卡不一致修改作 業介面

![](_page_49_Figure_3.jpeg)

#### 出勤異常(刷卡不一致) (差勤作業->差勤資料查詢->差假出勤資料)

- 可點選我刷錯了(刷錯 卡別)或我忘刷了(漏刷 卡)
- 點選我刷錯了,可修 改刷卡卡別,修改完 成,系統會重新做出 勤比對
- 點選我忘刷了,系統 會自動切換成忘刷卡
   申請單的頁面,可申
   請忘刷卡申請單

![](_page_50_Figure_4.jpeg)

#### 查詢個人勤惰統計資料 (差勤作業->差勤資料查詢->勤惰統計)

|   | 고소 국민 국가 관계 구구 고신                                             |                                        |                    |                 |            |                                                    |                    |                |                    |                    |             | 8F          | 目份          | 事假  | <b>2.0天</b> |            |
|---|---------------------------------------------------------------|----------------------------------------|--------------------|-----------------|------------|----------------------------------------------------|--------------------|----------------|--------------------|--------------------|-------------|-------------|-------------|-----|-------------|------------|
|   | 左 虰 貢 科 查 誦<br>姓名 <u>凱大哥</u><br>查詢類型 <u>勤情約</u><br>查詢日期 103 ▼ | 說 明:<br>!▼月 查詢 1.可查詢個人出勤、副<br>加班、勤惰等資料 |                    |                 |            |                                                    | 請假、公出差、外勤、         |                |                    |                    | -           |             |             |     |             |            |
|   | 類別                                                            | 103年<br>1月                             | 103年<br>2月         | 103年<br>3月      | 103年<br>4月 | <b>103</b> 年<br>5月                                 | <b>103</b> 年<br>6月 | 103年<br>7月     | <b>103</b> 年<br>8月 | 103年<br>9月         | 103年<br>10月 | 103年<br>11月 | 103年<br>12月 | 合計  |             |            |
|   | 事假                                                            |                                        |                    | 1.0             |            |                                                    |                    |                | 2.0                |                    | 兩           | 筆各          | 1.0         | )天的 | 的事假記        | 錄          |
|   | 病假                                                            |                                        |                    |                 | 項          | 欠 請假                                               | 類別                 |                | 請假時                | 間                  | 1           |             |             |     | 請假          | <b>≸</b> E |
|   |                                                               | 表單明                                    | 新田                 |                 |            | 畫                                                  | 遐                  | 103 -<br>103 - | 08-08(五<br>08-08(五 | ) 08:30<br>) 17:30 |             | 1.0         | 事社          | 里有事 |             |            |
|   | 表單編號 FLWQ3<br>表單申請人 客服中                                       | 5gs2<br>中心:(科員)                        | (委任第4職             | (等)凱大發          |            | <u>事假</u> 103-08-21(四) 08:30<br>103-08-21(四) 17:30 |                    |                |                    |                    |             | 1.0         | 事社          | 里有事 |             |            |
|   | 表單填寫人 客服中                                                     | 中心:(科員)<br>(代理法單)                      | (委任第4職             | (等)凱大發          |            | 總 計: 2.0                                           |                    |                |                    |                    |             |             |             |     |             |            |
|   | 填單時間 103-0                                                    | 3-05(三) 1                              | 1:29               |                 |            |                                                    | 列印                 |                |                    |                    |             |             |             |     |             |            |
|   | 批核時間 103-0                                                    | 3-05(三) 1<br>8-08(五) C                 | 1:29<br>8:30 ~ 103 | 3-08-08(五)      | ) 17:30    |                                                    |                    |                |                    |                    |             |             |             |     |             | _          |
|   | 左版( 乳加斑 师司 単計1<br>                                            | 日                                      |                    |                 |            |                                                    |                    |                |                    |                    |             |             |             |     |             |            |
|   | 事由事裡有                                                         | 言事                                     |                    |                 |            |                                                    |                    |                |                    |                    |             |             |             |     |             |            |
|   | 差假地點                                                          |                                        |                    |                 |            |                                                    |                    |                |                    | •                  |             |             |             |     |             |            |
|   | 批核結果 完成I                                                      | 1.核准<br> →#★(→等)                       | 成書い代理              | 1) (103 0)      | 3.05(=)    |                                                    | 假昌                 | 呈明約            | H:                 |                    |             |             |             |     |             |            |
|   | 11:29                                                         |                                        |                    |                 |            |                                                    |                    |                |                    |                    |             |             |             |     |             |            |
|   | 2: <b>李</b><br>批核人 「 <b>關</b>                                 | 料長(科長)<br>月 請示                         | )(103-03-0<br>:寛   | )5(三) 11:2<br>可 | 29问意.)     |                                                    |                    |                |                    |                    |             |             |             |     |             |            |
|   | 補附                                                            | 當                                      | · [/ //            | <br>濯瞎          | 訇          |                                                    |                    |                |                    |                    |             |             |             |     |             |            |
| L | 送出                                                            | 1                                      |                    |                 |            |                                                    |                    |                |                    |                    |             |             |             | _   |             |            |
|   |                                                               |                                        |                    |                 |            |                                                    |                    |                |                    |                    |             |             | гэ          | Ë   | 凱發科技        | 207        |

### 差假副知設定 (差勤作業->差假副知設定)

![](_page_52_Figure_1.jpeg)

|    |        |        | 設定副知                | 人員      |        |                  |       |         |
|----|--------|--------|---------------------|---------|--------|------------------|-------|---------|
|    | ■全選假別  |        |                     |         |        |                  |       |         |
|    |        | ☑事假    | ■病假                 | □休假     | ■加班補休  | ■公假              |       |         |
|    | ■一般請假  | □值班補休  | ■其他假                | □公差補休   | : ■產前假 | ■器官捐贈假           |       |         |
| 假別 | n)     | □生理假   | ■家庭照顧               | 段 □公假補休 |        |                  |       |         |
|    |        | ■婚假    | ■娩假                 | □喪假     | □流產假   | □公傷假             |       |         |
|    | □特殊假   | ■延長病假  | □陪產假                |         |        |                  |       |         |
|    | □公出差   | □公差    | □公出                 |         |        |                  |       |         |
|    | 客服中心 💌 |        |                     |         |        |                  |       |         |
| 員人 |        |        |                     |         |        | T T              | 新增欲副知 | 印的人冒    |
|    | ■凱發發   | □王主任 🛛 | 〗凱大發 <mark>,</mark> | _       |        | · · ·            |       |         |
|    |        |        | 新增                  |         |        |                  |       |         |
|    |        |        |                     |         |        |                  |       |         |
|    |        |        |                     |         |        |                  |       |         |
| 全選 |        |        | 副                   | 知人員     |        |                  |       |         |
| 刪除 | 單位     |        | 職稱                  | 人員 +    | 假別     | 異動時間             |       |         |
|    | 客服中心   |        | 科長                  | 王主任 -   | 事假     | 1031016 10:09:32 |       |         |
|    | 客服中心   |        | 科長                  | 王主任     | 病假     | 1031016 10:09:32 |       | 当然我 古 🦰 |
|    | 客服中心   |        | 科長                  | 王主任     | 休假     | 1031016 10:09:32 | 53    | 別、安个十九、 |
|    | 客服中心   |        | 隊員                  | 凱大發     | 事假     | 1031017 11:49:43 | 55    |         |

#### 差假副知查詢 (差勤作業->差假副知設定)

| 【差假副 | 知設定】【差假副知查詞                                | 旬】                 |                   |      |        |         |                                         |        |
|------|--------------------------------------------|--------------------|-------------------|------|--------|---------|-----------------------------------------|--------|
|      |                                            |                    | 差假副               | 知查詢  |        |         |                                         |        |
| 說明   | 月 1. 可依人員或個<br>2. 查詢副知人員                   | 贸別查詢已設定<br>員後,可採單筆 | Z副知人員。<br>「、多筆、全選 | 等方式, | 刪除已設定副 | 知人員,一旦刪 | 除則不副知。                                  |        |
|      | <ul> <li>○以人員查詢</li> <li>□ 全選人員</li> </ul> |                    |                   |      |        |         |                                         |        |
|      | 1 単位                                       | 姓名                 |                   |      |        |         |                                         |        |
|      | ■客服中心                                      | ☑凱發發               | ☑王主任              |      |        |         |                                         |        |
|      | ◎ 以假別查詢                                    |                    |                   |      |        |         |                                         |        |
|      | ■全選假別                                      |                    |                   |      |        |         |                                         |        |
|      | 分類                                         | 名稱                 |                   |      |        |         |                                         |        |
|      |                                            | □事假                | □病假               |      | □休假    | □加班補休   | □公假                                     |        |
| 假別   | ∬ □ ─ 般請假                                  | □值班補休              | □其他假              |      | □公差補休  | □產前假    | □器官捐赠假                                  |        |
|      |                                            | □生理假               | □家庭照顧             | 頁假   | □公假補休  |         |                                         |        |
|      |                                            | □婚假                | □娩假               |      | □喪假    | □流產假    | □公傷假                                    |        |
|      | □待殊版                                       | □延長病假              | □陪產假              |      |        |         |                                         |        |
|      | □公出差                                       | □公差                | □公出               |      |        |         |                                         |        |
|      |                                            |                    | 「查詢               | 詢    |        |         | <b>查</b> 詢欲副知日                          | 的人頁    |
|      |                                            |                    |                   |      |        |         |                                         |        |
| 全選   |                                            |                    | Ē                 | 創知人員 |        |         |                                         |        |
|      |                                            |                    |                   |      |        |         |                                         |        |
| 一世际  | 単位                                         |                    | 職稱                | 人員   | +      | 假別      | 異動時間                                    |        |
|      | 客服中心                                       |                    |                   | 凱發發  |        | 事假      | 103-                                    |        |
|      | 客服中心                                       |                    | 科長                | 王主任  |        | 事假      | 103                                     |        |
|      | 客服中心                                       |                    | 科長                | 王主任  |        | 病假      | 103-                                    | N ++ 🥟 |
|      |                                            |                    |                   |      |        |         | □ 3 3 3 3 3 3 3 3 3 3 3 3 3 3 3 3 3 3 3 | 科坟礼    |

# 加班申請

![](_page_54_Picture_1.jpeg)

# 申請加班兩小時

![](_page_55_Figure_1.jpeg)

![](_page_55_Picture_2.jpeg)

# 加班申請(差勤作業->一般加班)

| 加班申請                                               | 回首頁 差勤作業->→般加班 上次登入                                                                                                    |
|----------------------------------------------------|----------------------------------------------------------------------------------------------------|
| 簽核<br>差動作業<br>費用作業<br>個人資料<br>差勤管理<br>輪班作業<br>機關建置 | 請假作業     [週期加班]       市休申請     一般加班       一般加班     大發 >       事案加班     2/2012-10       遊出差作業     102-12-10       選擇     17 >>       102-12-10     選擇       102-12-10     選擇       21 >>     戶       21 >>     戶       21 >>     戶       21 >>     戶       21 >>     戶       21 >>     戶       21 >>     戶       21 >>     戶       21 >>     戶       21 >>     戶 |
| 系統維護▶                                              | 請選擇適當之事由 ~                                                                                                    |
| 機關改制                                               | 加班事由          字數請輸入100字以內。        附件     增加                                                                                                    |

![](_page_56_Picture_2.jpeg)

# 加班補休 (差勤作業->補休作業)

●可選擇欲補休時數

●請假時數加總 需等於欲補休時數

●補休期限 系統會依照日期排 序

![](_page_57_Figure_4.jpeg)

![](_page_57_Picture_5.jpeg)

# 加班費請領 (費用作業->加班費請領)

| 項次 | 加班<br>日期                      | 加班<br>種類 | 申請<br>時間    | 加班<br>時間         | 加班<br>時數 | 已休<br>時數 | 已領<br>時數 | 諸領<br>時數 | 事由     |  |
|----|-------------------------------|----------|-------------|------------------|----------|----------|----------|----------|--------|--|
| 1  | 102-12-04(三)                  | 一般       | 1700 ~ 2000 | 17:00 ~ 20:00    | 3.0      | 0.0      | 0.0      | 3 🗸      | 加班     |  |
| 2  | 102-12-05(四)                  | 一般       | 1700 ~ 2000 | 17:00 ~ 20:00    | 3.0      | 0.0      | 0.0      | 3 🗸      | 加班加班加班 |  |
| 3  | 102-12-06(五)                  | 一般       | 1800 ~ 2100 | 18:00 ~ 21:00    | 3.0      | 0.0      | 0.0      | 3 🗸      | 加班加班   |  |
| 4  | 102-12-09(-)                  | 一般       | 1800 ~ 2000 | 18:00 ~ 20:00    | 2.0      | 0.0      | 0.0      | 2 🗸      | 加班     |  |
|    | 合計: 11.0 0.0 0.0              |          |             |                  |          |          |          |          |        |  |
|    | 每日可請領一般加班上限:4.0小時             |          |             |                  |          |          |          |          |        |  |
|    |                               |          | 戲日司         | 「讀領一般加班上限:4.0    | 小時       |          |          |          |        |  |
|    |                               |          | 每日回         | 「讀領專案加班上限:8.0    | 小時       |          |          |          |        |  |
|    |                               |          | 戲日司         | 「讀領專案加班上限:8.0    | 小時       |          |          |          |        |  |
|    |                               |          | 加班羅計算       | 【方式:一般/寒禽加斑蛬     | 分開計算     |          |          |          |        |  |
|    |                               |          |             | 一般加班上限:20.0      |          |          |          |          |        |  |
|    |                               |          |             | 專案加班上限:50.0      |          |          |          |          |        |  |
|    |                               |          | 一般加班網       | 8畝:11.0 已休:0.0 門 | 三領:0.0   |          |          |          |        |  |
|    |                               |          | 專業加班組       | 總數:0.0 已休:0.0 E  | E%S≣:0.0 |          |          |          |        |  |
|    | 横休時數不列入加班盤時數計算                |          |             |                  |          |          |          |          |        |  |
|    |                               |          |             |                  |          |          |          |          |        |  |
|    | 10 M 10 M 10 M 10 M 10 M 10 M |          |             |                  |          |          |          |          |        |  |
|    | 送出                            |          |             |                  |          |          |          |          |        |  |

加班費請領

![](_page_58_Picture_2.jpeg)

![](_page_59_Figure_0.jpeg)

![](_page_60_Figure_0.jpeg)

![](_page_61_Figure_0.jpeg)

![](_page_62_Figure_0.jpeg)

# 上線時程&重要提醒

![](_page_63_Picture_1.jpeg)

### 104年度第一梯次導入機關

| 校名         | 人數  | 輪值 | 校名         | 人數  | 輪值 |
|------------|-----|----|------------|-----|----|
| 臺北市立麗山高級中學 | 110 |    | 臺北市立東湖國民中學 | 150 |    |
| 臺北市立大理高級中學 | 150 | 是  | 臺北市立興雅國民中學 | 150 |    |
| 臺北市立永吉國民中學 | 104 |    | 臺北市立萬華國民中學 | 168 |    |
| 臺北市立信義國民中學 | 136 |    | 臺北市立明湖國民中學 | 178 |    |
| 臺北市立內湖國民中學 | 141 |    | 臺北市立麗山國民中學 | 188 | 是  |
| 臺北市立龍門國民中學 | 143 |    | 臺北市立介壽國民中學 | 196 |    |
| 臺北市立誠正國民中學 | 145 |    | 臺北市立敦化國民中學 | 203 |    |
| 臺北市立仁愛國民中學 | 214 |    | 臺北市立金華國民中學 | 250 |    |

預計上線日期:104年10月12日

![](_page_64_Picture_4.jpeg)

![](_page_65_Picture_0.jpeg)

- 系統上線規劃:
  - 上線後一星期內請同仁紙本(原做法)及線上系統都需同時送出假單 (依機關差勤管理人員決定是否併行)
  - 以線上差勤系統的資料為主
- 刷卡動作規定(有使用卡鐘的機關學校):
  - 使用卡鐘刷卡。
  - 進、出機關(臨時公出差)都要刷卡。
  - 若下午請半天假,請按《下班》再刷卡;若上午請半天假,中午 來上班時,請按《上班》再刷卡
- 加班規定(依機關的機關差勤規定):
  - 加班時數規定,一般加班每日上限4小時。
  - 加班費請領上限,一般加班每月20小時
  - 加班申請單要主管決行同意後系統才會核予時數
- 假單後補期限(依機關的機關差勤規定):

下方為系統預設值:

— 一般假單 3 天 (事、病、休…)

- 加班3天公差3天 忘刷卡3天

![](_page_65_Picture_16.jpeg)

### 差假批核時,如何知道是否為決行關

●在批核差假單時,若假單後方有顯示 〔轉陳直屬主管〕功能,則該關為此假單之決行關

●〔轉陳直屬主管〕功能: 僅供有批核決行權限主管上陳表單時使用;非表單 決行主管無法轉陳。

|                                                                                                    | 首   | 頁   | 批核案         | (件(1) | 申請案(                | 申請案件(0)          |                    | 件(1)                 |          |                    |      |          |           |   |
|----------------------------------------------------------------------------------------------------|-----|-----|-------------|-------|---------------------|------------------|--------------------|----------------------|----------|--------------------|------|----------|-----------|---|
|                                                                                                    |     | 3   | 未批核         | 已批核   |                     |                  |                    |                      |          |                    |      |          |           |   |
| 所有                                                                                                    | 有案件 | [1] | ▶<br>請假[1]] | 公出    | ]差 <mark>[0]</mark> | 加班[              | [0]                | 其他 <mark>[0</mark> ] | 1        | 代理[ <mark>0</mark> | ]    |          |           |   |
| 全選                                                                                                    | 項   | 申請人 | 代理人         | 山水    | 差假別                 | Ŧ                | 差假起訖雨              | 問                    | 合計<br>時數 | :                  | 批核意見 | 附<br>  件 | 動作        |   |
|                                                                                                    | -X  |     |             |       |                     |                  |                    |                      | 事        | 自                  |      |          |           | Ļ |
|                                                                                                    | 1   | 凱大發 | 剴一技         | 李科長   | <u>事假</u>           | 102-12<br>102-12 | 2-25(三)<br>2-25(三) | 08:30<br>17:30       | 1日       |                    | 加會簽  |          | 轉陳主管      |   |
|                                                                                                    |     |     |             |       | 事裡有事                | :                |                    |                      |          |                    |      |          |           |   |
| 不同意     每頁顯示筆數     10 ∨       轉陳主管:僅供有批核決行權主管上陳表單時使用,非表單決行主管無法轉陳!     排序     謝序       陳核主管:僅供代批者代理長官時批核自己表單時使用! |     |     |             |       |                     |                  |                    |                      |          |                    |      |          |           |   |
|                                                                                                    |     |     |             |       |                     |                  | [1]                |                      |          |                    |      |          |           |   |
|                                                                                                    |     |     |             |       |                     |                  |                    |                      |          |                    |      |          | <b>C7</b> |   |

# 系統上 公出、公差、外勤 之差別

#### ●公出 當日短時間(兩小時)因公外出,不可領差旅費

| [公差] [公出] [多次          | 《公差] [群組公差]            | [群組公出]         | [外勤]                                                   |                   |
|------------------------|------------------------|----------------|--------------------------------------------------------|-------------------|
|                        |                        |                | 公出                                                     |                   |
| 說明                     |                        |                |                                                        |                   |
| 請假人 🗒                  | 机大發 🖌                  |                |                                                        |                   |
| 代理人 🗒                  | 机一技 🖌 🛄                |                |                                                        |                   |
| 公出時間 <sup>起</sup><br>迄 | 102-12-12<br>102-12-12 | 選擇 08<br>選擇 17 | <ul> <li>✓ 時 30 ✓ 分 0</li> <li>✓ 時 30 ✓ 分 1</li> </ul> | )830<br>730       |
| 公出地點                   | 青選擇地點 🖌                | 字數             | 請輸入20字以內。                                              |                   |
| Ì                      | 青選擇適當之事由 丶             | ·              |                                                        |                   |
| 事由                     |                        |                |                                                        | $\langle \rangle$ |
| 字                      | 數請輸入100字以              | 치 •            |                                                        |                   |
| 附件 耳                   | 曾加 移除                  |                |                                                        |                   |

![](_page_67_Picture_3.jpeg)

### 系統上 公出、公差、外勤 之差別

#### ●公差 因公出差,含假日可有補休時數,可領差旅費

| [公差] [公出] [多 | 次公差] [群組公差] [群組公出] [外勤]                                                                                                    |
|--------------|----------------------------------------------------------------------------------------------------|
|              | 公差                                                                                                    |
| 說明           |                                                                                                    |
| 申請人          | 凱大發 🖌                                                                                                    |
| 公差類別         | 05 公差 ✔                                                                                                    |
| 職務代理人        | 凱一技 🖌 💴                                                                                                    |
| 公差時間         | <ul> <li>         102-12-12         選擇         08 ♥ 時         30 ♥ 分         0830         □已送陳機關長官核准在案     </li> <li>         迄         102-12-12         選擇         17 ♥ 時         30 ♥ 分         1730         □         □         ○         ○         ○         ○         ○         ○         ○         ○         ○         ○         ○         ○         ○         ○         ○         ○         ○         ○         ○         ○         ○         ○         ○         ○         ○         ○         ○         ○         ○         ○         ○         ○         ○         ○         ○         ○         ○         ○         ○         ○         ○         ○         ○         ○         ○         ○         ○         ○         ○         ○         ○         ○         ○         ○         ○         ○         ○         ○         ○         ○         ○         ○         ○         ○         ○         ○         ○         ○         ○         ○         ○         ○         ○         ○         ○         ○         ○         ○         ○         ○         ○         ○         ○         ○         ○         ○         ○         ○         ○         ○         ○         ○         ○         ○         ○         ○         ○         ○         ○         ○         ○</li></ul> |
| 假日執行<br>公務時間 | <ul> <li>              田田田田田田田田田田田田田田田田田田田田田田田田田</li></ul>                                                                                                    |
| 公差起迄地點       | 請選擇地點 ✔ 字數請輸入20字以內。                                                                                                    |
|              | 。<br>「」<br>」<br>し<br>、<br>の<br>-<br>-<br>-<br>-<br>-<br>-<br>-<br>-<br>-<br>-<br>-<br>-<br>-                                                                                                    |

### 系統上 公出、公差、外勤 之差別

#### ●外勤

#### 當日短時間(兩小時)因公外出,可請領外勤費

| [公差] [公出] [多次公差] [群組公差]         | [群組公出] [外勤]                                                                                                  |
|---------------------------------|----------------------------------------------------------------------------------------------------|
|                                 | 外勤                                                                                                    |
| 請假人 凱大發 🖌                       |                                                                                                    |
| 代理人 凱一技 🖌 📖                     |                                                                                                    |
| 外勤時間 起 102-12-12<br>这 102-12-12 | 選擇       08 <       時       30        分       0830         選擇       17        時       30        分       1730 |
| 外勤地點                            |                                                                                                    |
| 請選擇適當之事由、                       |                                                                                                    |
| 事由                              | < >                                                                                                    |
| 字數請輸入100字以                      | ₫。                                                                                                    |
| 附件 增加 移除                        |                                                                                                    |
|                                 | 送出重設                                                                                                    |

![](_page_69_Picture_4.jpeg)

![](_page_70_Picture_0.jpeg)

![](_page_70_Picture_1.jpeg)